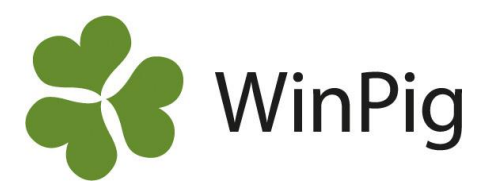

## Säkerhetskopiera data från WinPig

Det är bra att med jämna mellanrum göra en säkerhetskopia över den data som finns i WinPig-programmet. Vi rekommenderar att du både sparar denna på ett USB-minne och att du skickar en backup till WinPigs server, se instruktioner nedan. Lägg till detta bland dina rutiner så har du möjlighet att återskapa data om något skulle hända med din dator.

## Gör såhär för att spara en säkerhetskopia på WinPigs server:

- 1. Se till att du är ansluten till internet.
- 2. Tryck på ikonen för säkerhetskopia web som finns längst ner till höger i programmet (bild 2).
- 3. Svara OK om du får frågan om att sända en kopia till en server som administreras av Gård & Djurhälsan. På servern sparas alltid den senaste säkerhetskopian, så när du skickar en ny så ersätter denna den förra.
- 4. En ruta som säger att säkerhetskopian är skickad till servern visas.
- 5. Tryck OK på denna bild. Klart!

## Gör såhär för att säkerhetskopiera lokalt eller på ett USB-minne:

- 1. Börja med att sätta i eventuellt USB-minne i datorn.
- 2. Gå till menyvalet Generellt  $\rightarrow$  Exportera databas.
- 3. Ge filen valfritt namn, förslagsvis dagens datum. Ta inte bort filändelsen .WPC. Välj var du vill spara den, t.ex. på USB-minnet eller i en speciell mapp. Tryck därefter Spara.
- 4. En ruta som säger att databasen är exporterad visas. Tryck OK och allt är klart!

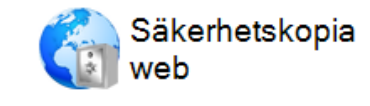

Bild 2. Ikonen för webbackup

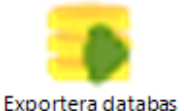

Bild 1. Ikonen för Exportera databas

## Importera databas

Bild 3. Ikonen för importera databas

Gör såhär för att läsa in en tidigare sparad säkerhetskopia:

- För att läsa in en gammal säkerhetskopia väljer du menyvalet Generellt → Administration → Importera databas. Observera att genom att läsa in en databas skrivs all data över = raderas och ersätts av den på kopian!
- Välj att öppna databasen från det ställe där du sparade den. Markera filnamnet och tryck öppna.
- 3. Svara Ja på frågan om du vill skriva över den nuvarande databasen.
- 4. En ruta som säger att databasen importerats visas. Tryck OK. Klar!

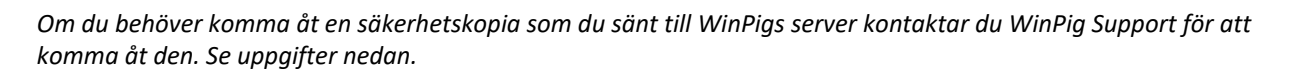

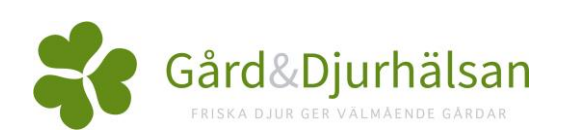